## **Gestion message personnel**

## Utilitaires > Gestion des messages

## 1. Rédaction du message.

Cliquer sur nouveau.

| <b>₽</b> + 🕅<br>Fermer Détail | D ✓ S ← P<br>Nouveau Enregis Suppri Précéd Suivant                    |
|-------------------------------|-----------------------------------------------------------------------|
| N° Message                    | 00000001                                                              |
| Date affichage                | 20/03/2009                                                            |
| Destinataire                  | Tous les utilisateurs                                                 |
| Message                       | Patient Brasseur Claude bloqué en facturation; attente accord forfait |
|                               |                                                                       |
|                               |                                                                       |

La date d'affichage = date du jour mais peut être modifiée.

Destinataire : possibilité de diriger le message vers tous les utilisateurs ou un en particulier.

Remarque : Il n'est pas possible de sélectionner deux utilisateurs ou plus ; choisir soit un seul ou tous les utilisateurs

Taper le message et enregistrer.

## 2. Lecture du message.

A l'ouverture du programme, le message apparaît.

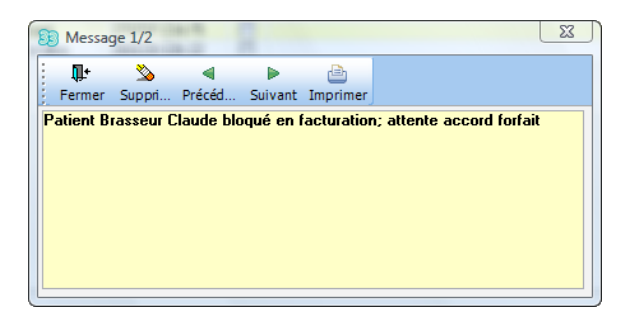

Si plusieurs messages sont consultables, le nombre est indiqué dans la partie supérieure de la fenêtre (ex. : 1/2).

Le deuxième message peut être lu en cliquant sur le bouton "Suivant".

Le bouton "Imprimer" permet l'impression de l'ensemble des messages.

3. Gestion du message.

| Message | Patient Brasseur Claude bloqué en facturation; attente accord forfait |
|---------|-----------------------------------------------------------------------|
| Lu par  | YC/AD/                                                                |

Le message doit être supprimé par l'utilisateur à l'ouverture de celui-ci pour que son nom apparaisse dans le champ Lu par. Lorsque tous les utilisateurs ont lu le message, celui-ci peut être supprimé au menu de gestion des messages.